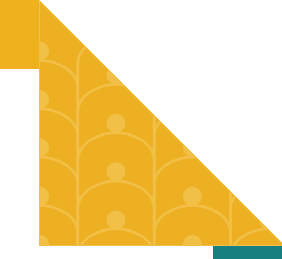

# How to Set up CardGuard®

## CardGuard offers key card management benefits with enhanced ease of use and safety:

- Single sign on from mobile app so the you do not have to manage separate passwords
- Lock or Unlock the card
- Spending limits for the debit card
- Controls for transaction types, Merchant types, Locations and Spend Limits
- Alerts for transaction types and limits

## STEPS REQUIRED:

#### 1. Remove cards from CardValet and delete the App

- a. Turn on any cards being used in CardValet
- b. Remove alerts and controls
- c. Unregister cards
- d. Delete CardValet App

## 2. Upgrade to New Fremont Bank Mobile App

- a. Apple App Store or this link
- b. Google Play or this link

#### 3. Install new CardGuard App

- a. Apple App Store or this link
- b. Google Play or this link

#### 4. Start CardGuard from New Fremont Bank App

- a. Use your valid login credentials
- b. Once you have downloaded the New Fremont Bank App, navigate to Account Services -> CardGuard - Card Controls option
- c. Clicking on CardGuard - Card Controls option will direct you to the CardGuard App

| 6   | Account Overview           |        |   | More                    |
|-----|----------------------------|--------|---|-------------------------|
| _84 | Messages & Alerts          |        | J | _                       |
| ≡   | Deposits                   |        |   | _                       |
|     | Transfers                  | $\sim$ |   |                         |
| \$  | BillPay/Zelle®             |        |   |                         |
|     | Statements                 | $\sim$ |   | $\wedge$                |
|     | Account Services           | ^      |   | :                       |
|     | Set up Alerts              |        | 4 | <b>90.46</b><br>\$88.26 |
|     | Reorder Checks             |        |   |                         |
|     | Stop Payments              |        | 5 | :<br>99.90              |
|     | Text Banking               |        |   | \$103.00                |
|     | Card Guard – Card Controls |        |   |                         |
| ŝ   | Preferences                | ~      |   | ^                       |

### 5. Register cards in CardGuard

- a. Register the Fremont Bank Debit card by clicking on the Add Card and entering:
  - Card Number
  - Security Code (3 Digit Code)
  - Address
  - Expiration Date
  - SSN Number (Last 4 Digits)
- b. Enter the 6 digit Security Token, which is sent to the email address on the system record
- c. Accept the Terms and conditions and Privacy Policy
- d. Select Control Preferences for the card added
- e. Set Alert Preferences for the Card added

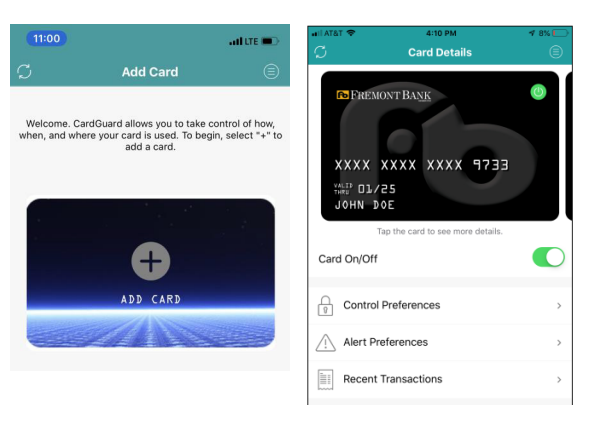

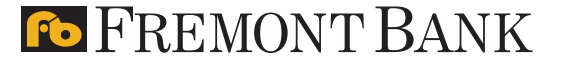

Apple, the Apple logo, iPhone, and iPad are trademarks of Apple Inc., registered in the U.S. and other countries. Apple Pay, Touch ID, iPad Air, and iPad mini are trademarks of Apple Inc. App Store is a service mark of Apple Inc. Google Pay, Google Play and the Google Play logo are trademarks of Google LLC.